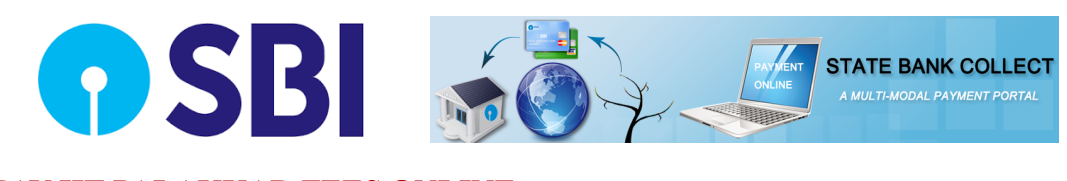

#### PAY IIT PALAKKAD FEES ONLINE THROUGH State Bank Collect

### Step1

Go to <u>https://iitpkd.ac.in/fee</u> Select State bank Of India Pay Now option or enter <u>https://www.onlinesbi.com/sbicollect/icollecthome.ht</u> <u>m?corpID=644327</u>

#### <u>Step2</u>

Read the T&C and select the checkbox and submit

I have read and accepted the terms and conditions stated above.
(Click Check Box to proceed for payment.)

Proceed

## <u>Step3</u>

Select Payment Category as "**B Tech New Admission** 2018 and enter your JEE (Adv) Roll No"

| Select Payment Category *                        | B Tech New Admission 2018 - |        |
|--------------------------------------------------|-----------------------------|--------|
| Mandatory fields are marked with an asterisk (*) |                             |        |
| Enter JEE (Adv) Roll No *                        |                             |        |
|                                                  |                             | Submit |

### <u>Step4</u>

Details and amount will be displayed. Enter following details and **Submit** then **Confirm** 

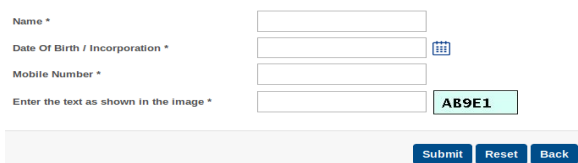

# Step5

Select your Payment options and Pay Following options are available

Internet Banking, Credit Card, UPI or Generate SBI Branch Challan and pay at any SBI branches across India.

Take a Printout of e-receipt and submit to IIT Palakkad at the time of admission.

# **SBI**

SCHOLAR LOANS You've got the grades, now get the finance!

Loan for pursuing higher education in select Premier Institutions in India

#### SCHOLAR LOAN SCHEME

- ✓ Education Loan for studies in IITs other reputed colleges
- Campus/ Designated branch for each institution for faster sanction
- ✓ Loans up to ₹ 40 Lacs depending on institution classification
- ✓ No Processing Fee
- ✓ Attractive Rate of Interest
- ✓ Repayment during course period **non-mandatory**
- ✓ Repay in up to 15 years after the completion of course period and moratorium period
- ✓ No pre-payment charges
- ✓ Income Tax benefit under section 80(E)
- ✓ GOI Interest Subsidy benefit available as per eligibility

https://www.sbi.co.in/portal/web/student-platform/scholar-loan

For More Details and Help Contact Madhavan 9447509977 Linesh 9447725588

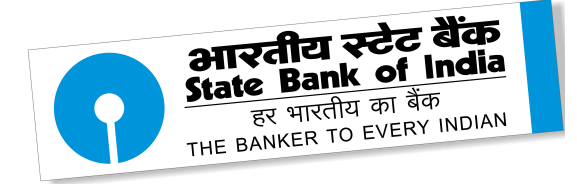